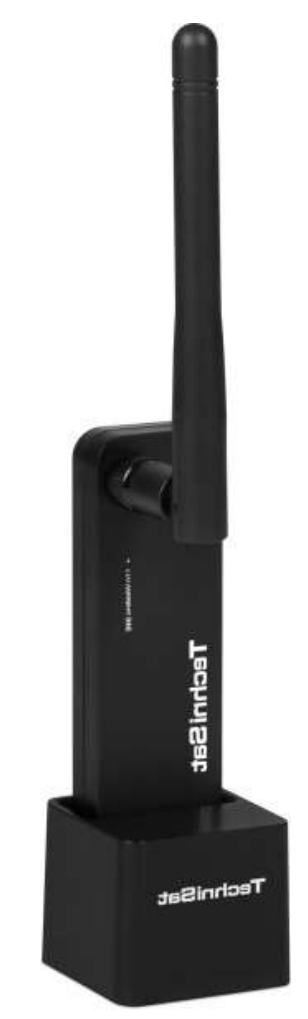

# TechniSat Teltronic

ISIO USB Wi-Fi adaptér Návod k obsluze - CZ

### Obsah:

1- 6 Instalace driverou

- 7 Likvidace zařízení
- 8 Bezpečnostní pokyny

### Obsah balení

USB Wi-Fi adaptér s anténou a stojanem, Instalační CD Návod

### Obecná charakteristika

Wi-Fi standard: IEEE 802.11n/b/g pásmo 2,4 GHz
Šifrování: 64/128/152 bit, WEP, WPA
WPA-PSK, WPA2, WPA2-PSK (TKIP/AES)
Přenosová rychlost: až 135 Mbit/sec.

### - Barva: černá

### Operační systémy

- Windows 7 32/64
- Windows Vista 32/64
- Windows XP 32/64
- Linux
- Mac

## 1. Instalace ovladačů (driverů)

## A) vložte instalační CD do CD mechaniky a dvakrát klikněte na ikonu

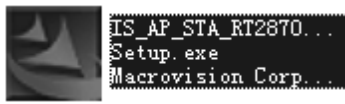

, abyste zahájili proces instalace.

### B) Pročtěte a potvrďte licenční podmínky

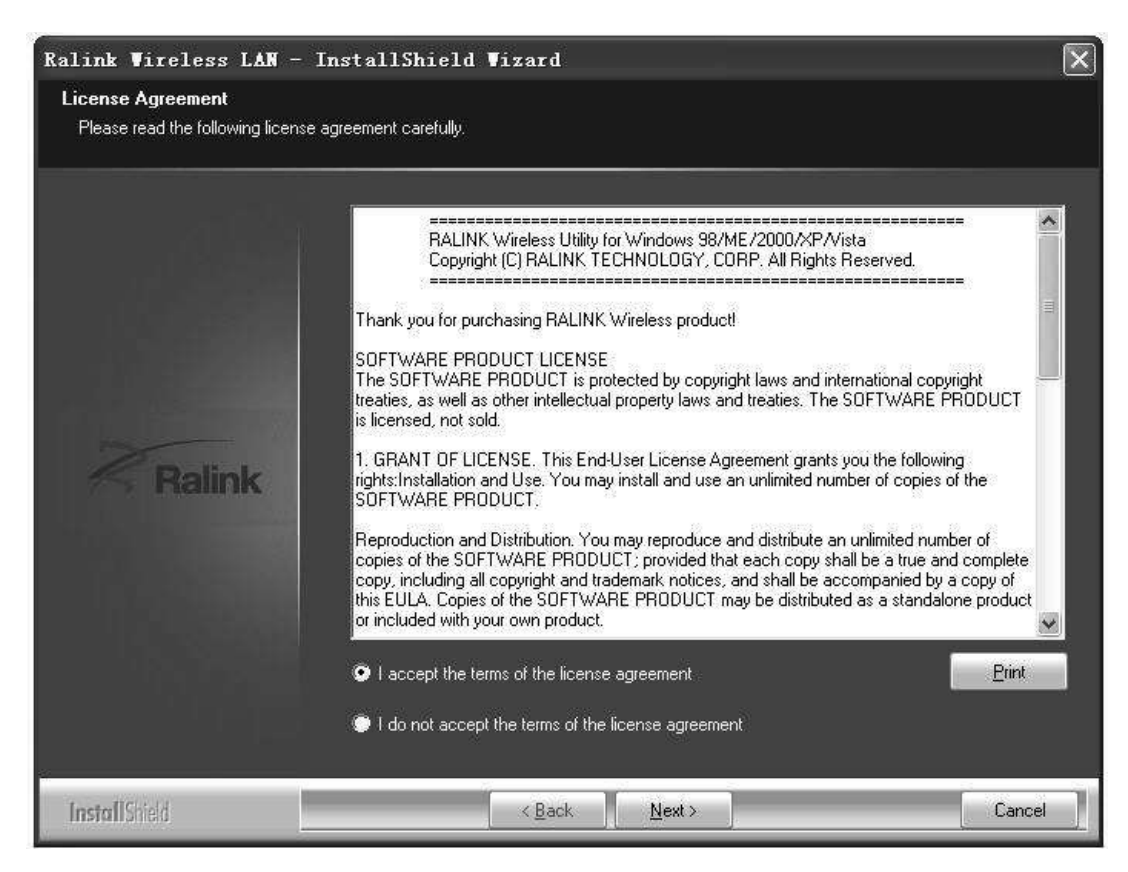

C) Vyberte konfiguraci Ralink a klikněte na další (next).

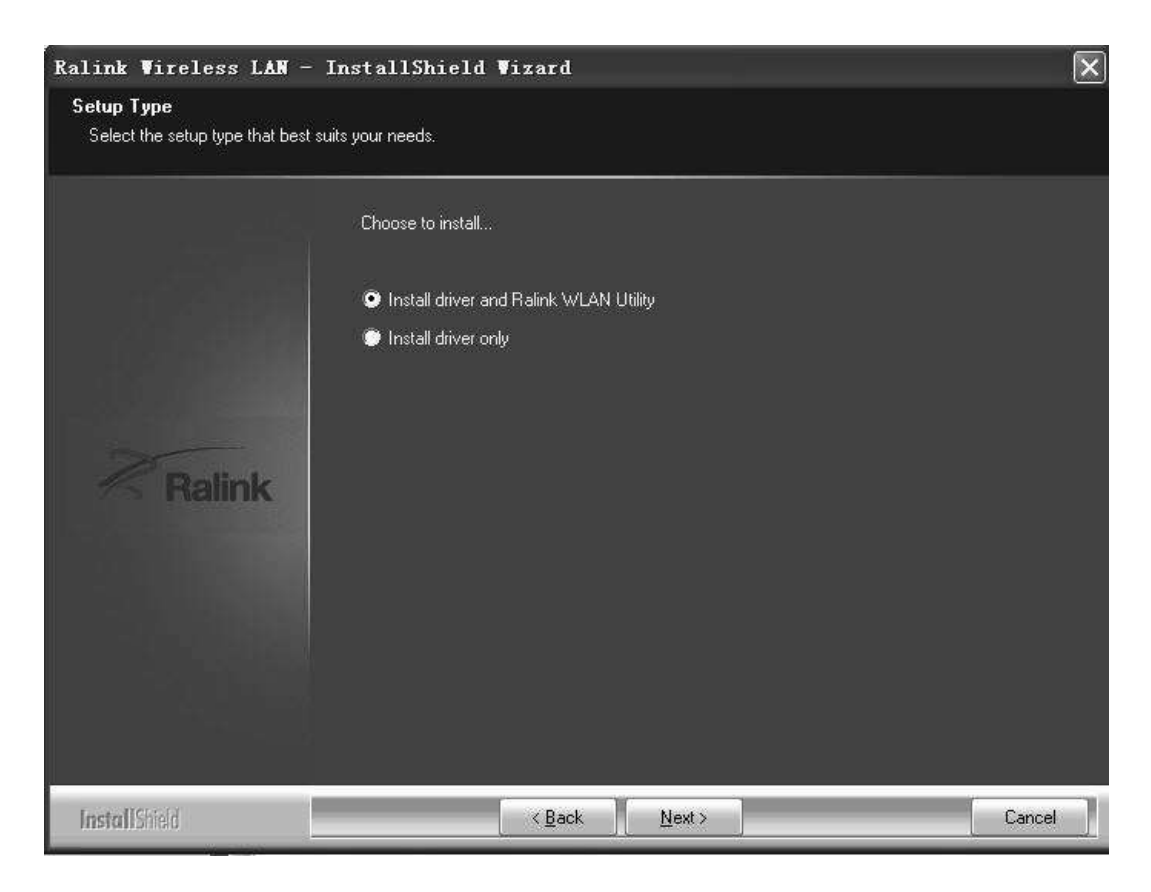

D) Vyberte optimalizaci pro Wi-Fi režim a klikněte na další (next).

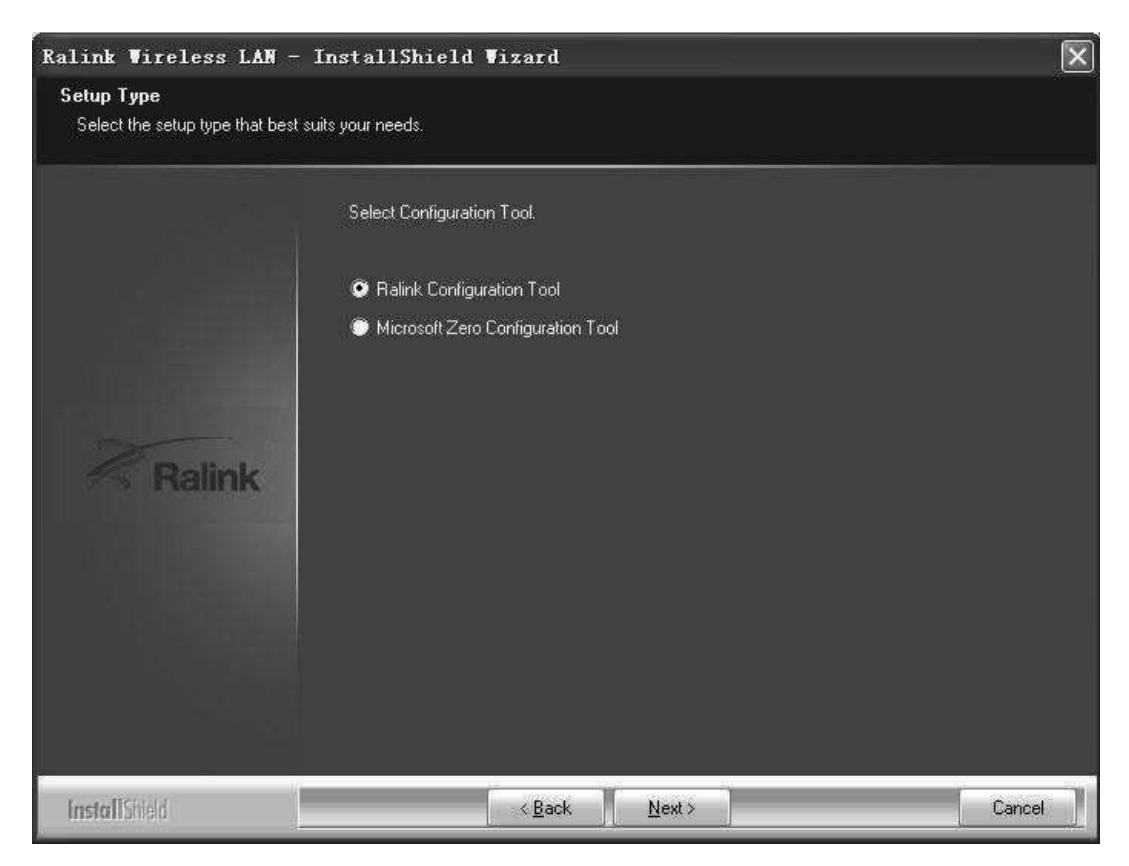

E) Pro zahájení instalace klikněte na instalovat (install).

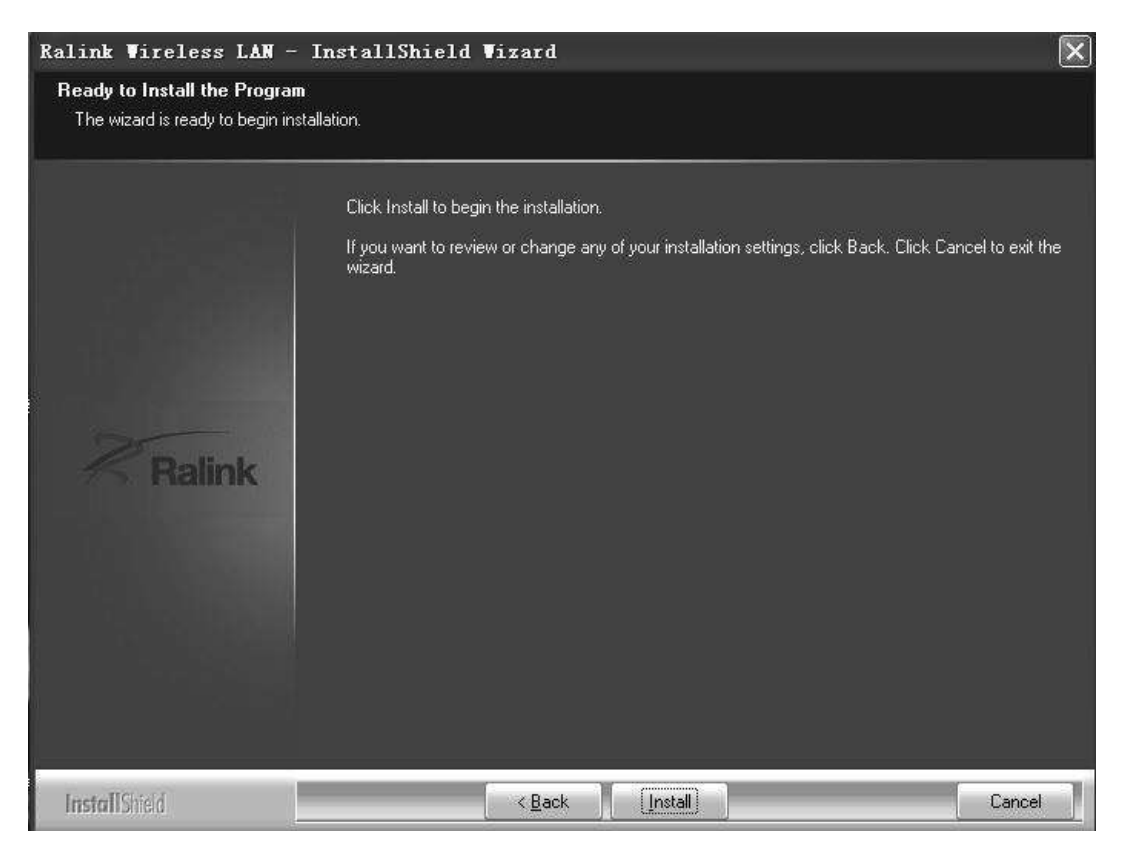

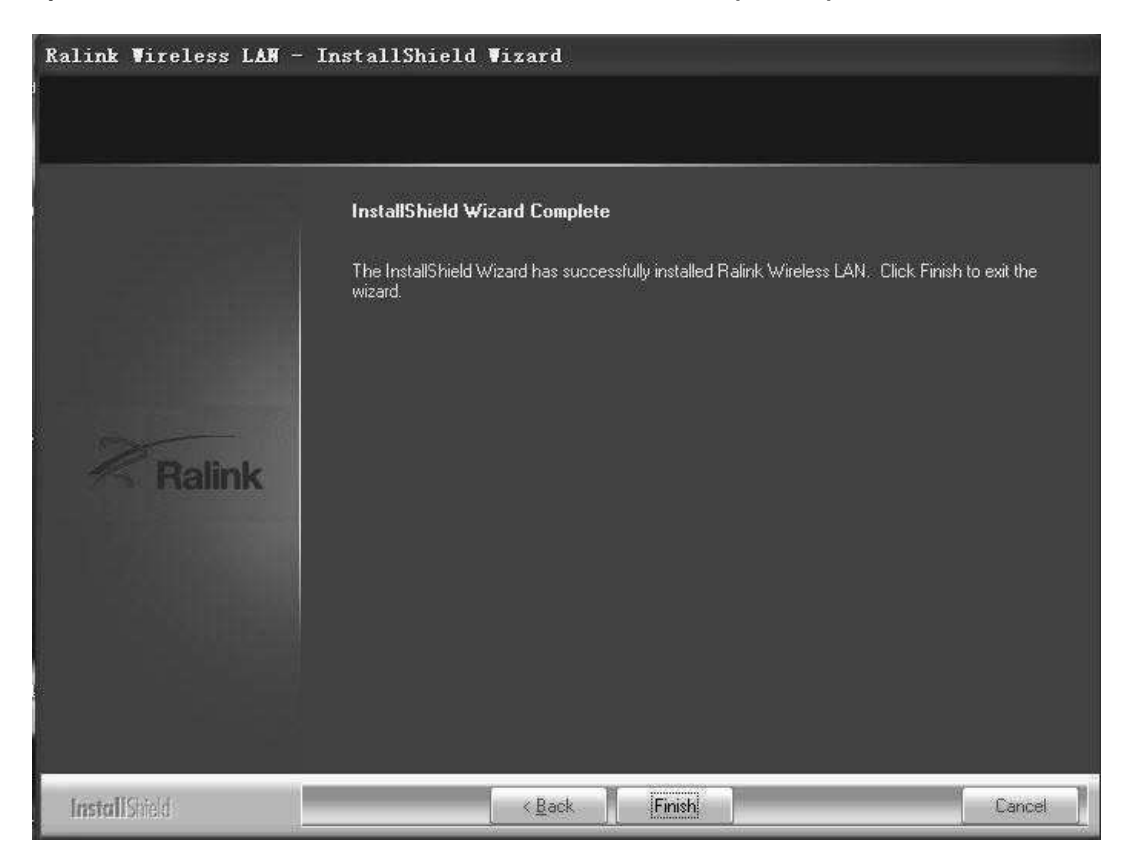

F) Po ukončení instalace klikněte na dokončit (finish).

2 Připojte USB Wi-Fi adaptér. Bude rozeznán a proběhne automatická instalace.

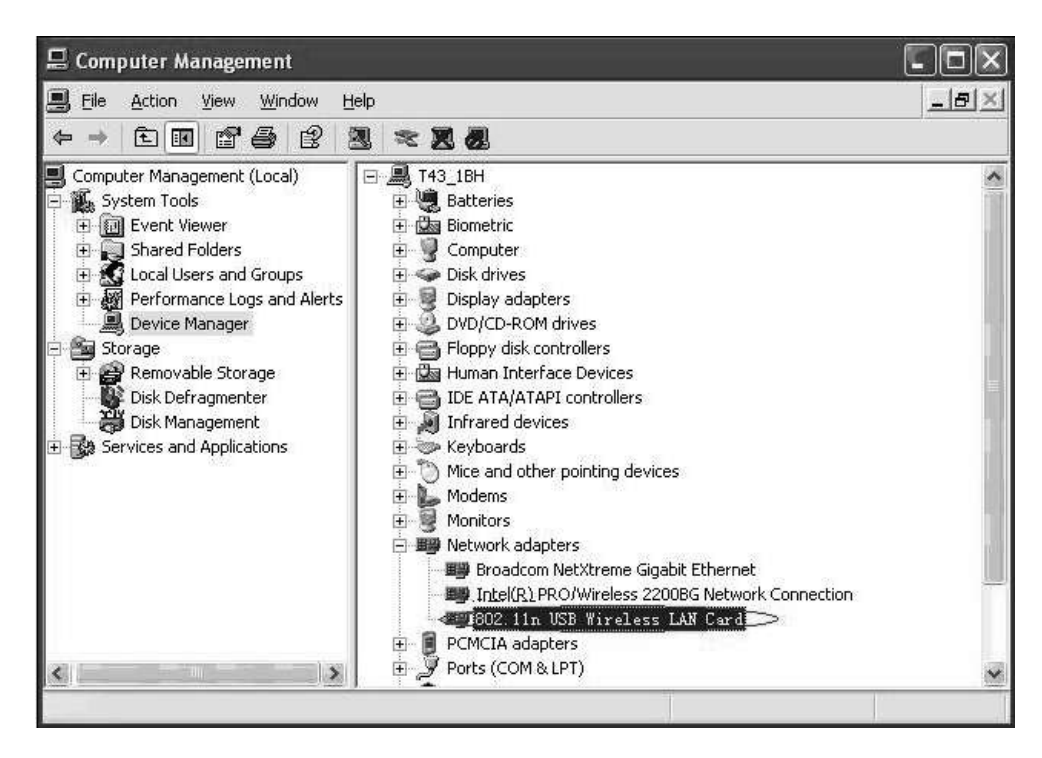

### 3 Připojení. Dvakrát klikněte na ikonu v červeném kruhu

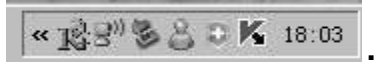

Objeví se

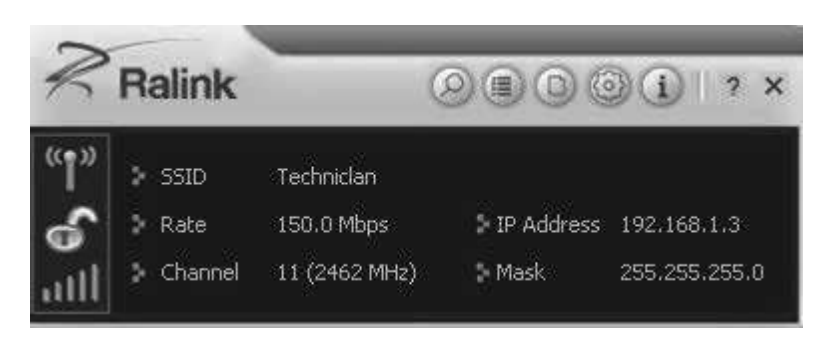

Pro vyhledání dostupných AP můžete klinknout na **Rescan.** Ty se následně zobrazí v okně a můžete vybrat tu ke které se chcete připojit a stisknete tlačítko **připojit** (connect). Spojení je nyní vytvořeno.

Poznámka: pro spojení vyberte zákonem uznávaný kanál. Například v některých zemích je povolen kanál 13, který je zároveň nastaven i na routeru. Pokud ponecháte výchozí nastavení *Kanál 1 - 11*, AP nikdy nenajdete a budete muset nastavit *Kanál 1 - 13* v pokročilém nastavení.

| Advanced                                                                    |                                                                                                    |
|-----------------------------------------------------------------------------|----------------------------------------------------------------------------------------------------|
| Wireless Mode 2.4GHz<br>Select Your Country Region Code<br>2.4GHz 0: CH1-11 | Image: SSID         Techniclan           Image: Rate         150.0 Mbps         IP Address         192.168.1.3           Image: Image: Image: Rate         11 (2462 MHz)         Mask         255.255.255.0 |
|                                                                             | Link Information                                                                                                    |
| Apply                                                                       | Status Techniclan <> 00-26-66-1E-4A-18<br>Extra Info Link is Up [Tx Power:100%]<br>Authentication Open<br>Encryption None<br>Network Type Infrastructure<br>Central Channel 9                               |

### 4 Pomocné informace v Ralink utilitě. Jak najít IP adresu:

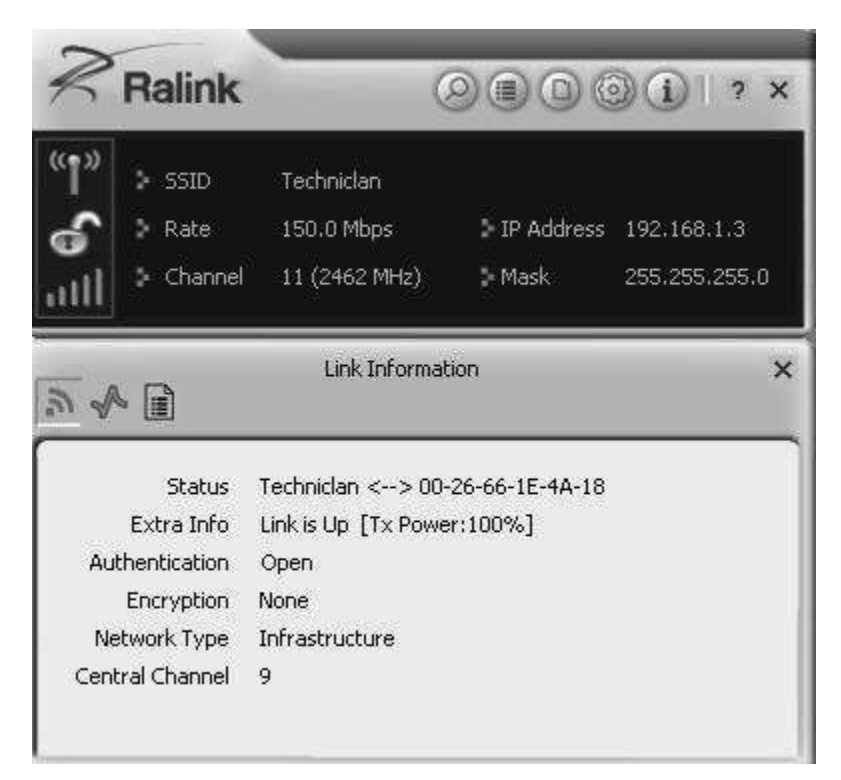

### 5 Proveďte připojení režimu ad hoc. Ad hoc SSID

| 0                                         |                                                      | )(i)   ? ×                                                                                                    |
|-------------------------------------------|------------------------------------------------------|----------------------------------------------------------------------------------------------------|
| Techniclan<br>150.0 Mbps<br>11 (2462 MHz) | ↓ IP Address<br>Mask                                 | 192,168,1,3<br>255,255,255,0                                                                                                    |
| Profile                                   |                                                      | ×                                                                                                    |
| PROF1                                     | ure - Connect to                                     |                                                                                                    |
|                                           | Techniclan<br>150.0 Mbps<br>11 (2462 MHz)<br>Profile | Profile      PROF1      PROF1      PROF |

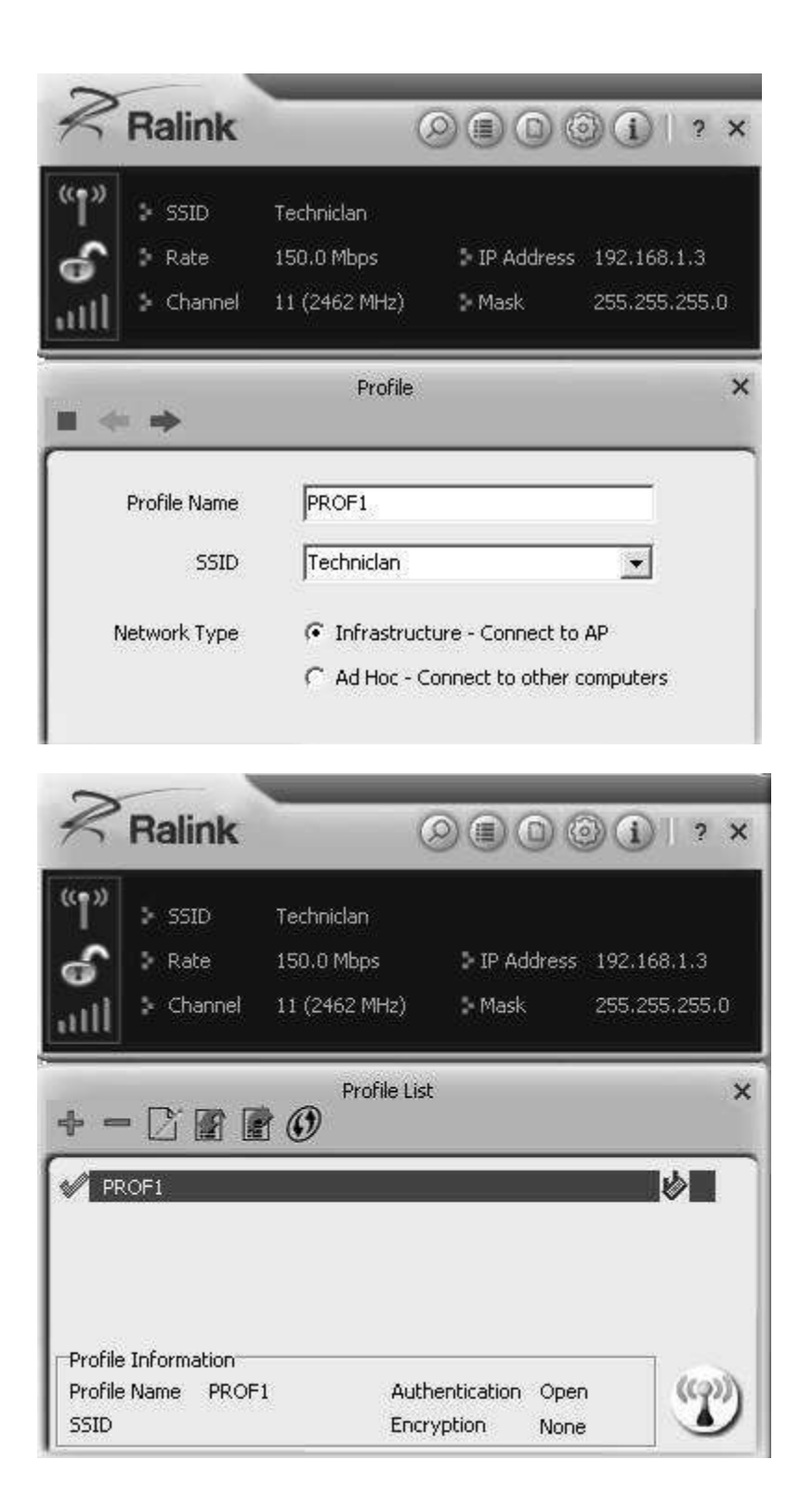

## 5.2 Nastavení statické IP adresy pro ad hoc připojení

## A) Na této stránce vlastnosti, klikněte na položku Internet Protokol (TCP/IP)

| 4-Back E                                               | ch 🖓 Folders 🎯 History 🛛 🖓 🖓 🗶 🕬 📖                                                                                                    | *              |
|--------------------------------------------------------|----------------------------------------------------------------------------------------------------|----------------|
| Address Dial-up (                                      | onnections                                                                                                    | - @Ge          |
| Network and Dial-<br>up Connections                    | Make New Local Area Local Area Local A<br>Connection Connection 3 Connect                                                                                                    | Area<br>tion S |
| Local Area Connection 3                                | cal Area Connection 3 Properties                                                                                                    | <u>. ?! ×!</u> |
| Type: LAN Connection<br>Status: Network cable unplugge | Connect using:                                                                                                    | 1              |
|                                                        | Components checked are used by this connection:                                                                                                    | ifigure        |
|                                                        | Client for Microsoft Networks     File and Printer Sharing for Microsoft Networks     File and Printer Sharing for Microsoft Networks     File and Printer E 802 11 y 3.4.3.0     Clinternet Protocol (TCP/IP) |                |
|                                                        | Install Uninstall Proper                                                                                                    | ties           |
|                                                        | Description     Allows your computer to access resources on a Microsof     network.                                                                                                    | H              |
| alink Wireless LAN Card V2 #10                         | Show icon in taskbar when connected                                                                                                    |                |

## B) Zobrazí se:

| ernet Protocol (TCP/IP) Pro                                                                            | operties                    |                      |        | and the second division of the second division of the second divisio | 21               |
|----------------------------------------------------------------------------------------------------|-----------------------------|----------------------|--------|----------------------------------------------------------------------------------------------------|------------------|
| General                                                                                                |                             |                      |        |                                                                                                    |                  |
| You can get IP settings assigned<br>this capability. Otherwise, you no<br>the appropriate IP settings. | d automatic<br>sed to ask y | ally if y<br>iour ne | etwork | twork sup<br>administra                                                                                                    | ports<br>tor for |
| C Obtain an IP address auto                                                                            | matically                   |                      |        |                                                                                                    |                  |
| - C Uge the following IP addre                                                                         |                             |                      |        |                                                                                                    | 1                |
| IP address:                                                                                            | r                           |                      | ÷.     | - <b>a</b> 2                                                                                                    |                  |
| Sybnet mask:                                                                                           | <b>F</b>                    | 1                    | *      | + 1                                                                                                    | t III            |
| Default gateway:                                                                                       | r                           | <u>.</u>             | - 22   | 120                                                                                                    | 6                |
| C Obtain DNS somer addres                                                                              | e automatic                 | rollin               |        |                                                                                                    |                  |
| Use the following DNS ser                                                                              | ver address                 |                      |        |                                                                                                    |                  |
| Ereferred DNS server:                                                                                  | <b>Г</b>                    | 2                    | - 21   | 12                                                                                                    | 6                |
| Alternate DNS server:                                                                                  | ſ                           |                      | *      |                                                                                                    |                  |
|                                                                                                    |                             |                      |        | Advar                                                                                                    | nced             |
|                                                                                                    |                             | <u> </u>             | OK     | 1                                                                                                    | Cancel           |
|                                                                                                    |                             |                      | οκ     |                                                                                                    | Cancel           |

### C) Vyplňte IP adresu (níže ukázka)

| herai<br>ou can get IP settings assigned<br>is capability. Otherwise, you ne<br>le appropriate IP settings. | d automatically if your network supports<br>sed to ask your network administrator for |
|----------------------------------------------------------------------------------------------------|---------------------------------------------------------------------------------------|
| C Obtain an IP address autor                                                                                | matically                                                                             |
| Use the following IP addre                                                                                  | se)                                                                                   |
| IP address:                                                                                                 | 192.168.1.1                                                                           |
| Sybnet mask:                                                                                                | ( 255.255.255.0 )                                                                     |
| Default gateway:                                                                                            |                                                                                       |
| C Obtain DMC server addres                                                                                  | e an iterestationally                                                                 |
| Use the following DNS ser                                                                                   | ver addresses:                                                                        |
| Preferred DNS server                                                                                        | · · · ·                                                                               |
|                                                                                                    |                                                                                       |

D) Pro dokončení klikněte na tlačítko OK.

| eneral Sharing                                                                                                 |                                                                                |                                                 |
|----------------------------------------------------------------------------------------------------|--------------------------------------------------------------------------------|-------------------------------------------------|
| Connect using:                                                                                                 |                                                                                |                                                 |
| BB Ralink Wireless                                                                                             | LAN Card V2 #10                                                                |                                                 |
| Components checked                                                                                             | I are used by this conne                                                       | <u>Configure</u>                                |
| E Client for Micro                                                                                             | osoft Networks<br>ar Sharing for Microsoft N                                   | letworks                                        |
| ALGIS Protoc                                                                                                   | of [ieee ooz. ix] vo.4.0.                                                      |                                                 |
|                                                                                                    |                                                                                |                                                 |
| install                                                                                                    | Uninstall                                                                      | Properties                                      |
| Install<br>Description<br>Transmission Contr<br>wide area network<br>across diverse inter                      | d Protocol/Internet Prot<br>protocol that provides or<br>connected networks.   | Properties<br>ocol. The default<br>ommunication |
| Install<br>Description<br>Transmission Contr<br>wide area network<br>across diverse inter<br>Show icon in task | di Fratocol/Internet Prot<br>protocol that provides di<br>rconnected networks. | Properties<br>ocol. The default<br>ommunication |
| Install                                                                                                    | Uninstall                                                                      | Properties                                      |

Poznámka: Vyberte stejný kanál. Jeho IP adresa, maska podsítě i SSID mají být stejné.

6) Proč je doporučeno zvolit optimální režim při instalaci? Pro získání Turbo funkce od Ralink Technology, která zlepší TX propustnost.

Přečtěte si také návod vašeho ISIO přijímače TechniSat.

### 7) Likvidace

Balení se skládá z recyklovatelných materiálů. Balení likvidujte vhozením do tříděného odpadu.

Produkt nemůže být na konci své životnosti likvidován vhozením do směsného odpadu. Zařízení likvidujte jako ostatní elektrospotřebiče, vhozením do příslušeného kontejneru, nebo předáním ve sběrném dvoře. Vždy vyjměte baterie a likvidujte je ve tříděném odpadu.

### 8) Bezpečnost

Pro vlastní bezpečnost si ještě před zapojením zařízení přečtěte bezpečnostní poučení. Výrobce nenese žádnou odpovědnost za úrazy, nebo ztráty způsobené nevhodným zacházením.

- Dbejte, aby zařízení nebylo provozováno ve vysoké teplotě, nebo vlhkosti
- Dbejte, aby zařízení nespadlo na zem. Zařízením neštěrchejte. Může dojít k poškození.

- Neotvírejte zařízení a nepokoušejte se zařízení upravovat. Hrozí nebezpečí úrazu elektrickým proudem. Opravu může provádět pouze kvalifikovaný pracovník.

- Nevystavujte zařízení přímému slunečnímu záření, nebo zdrojům tepla.
- V případě, že ze zařízení vychází kouř ihned je odpojte z USB konektoru.

-Zařízení je možné používat pouze ve vytápěných prostorách.

V těchto případech odpojte zařízení a vyhledejte odbornou pomoc:

- Do zařízení se dostala kapalina, nebo vlhkost
- Objevila se závada funkcí
- Došlo k poškození zařízení

Zařízení nese označení CE a je v souladu s certifikací CE. Změny a omyly vyhrazeny. Rozmnožování a editace se svolením výrobce. TechniSat a ISIO jsou registrované ochranné známky

> TechniSat Digital GmbH Julius Saxler str. 3 D 54550 Daun Německo +49(0) 3925 9220 1806 (cena hovoru od zahraničí) Po. Pá. 8:00 - 18:00

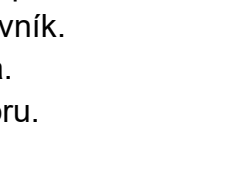

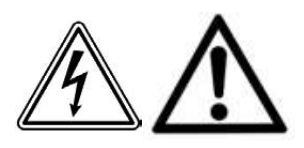

X

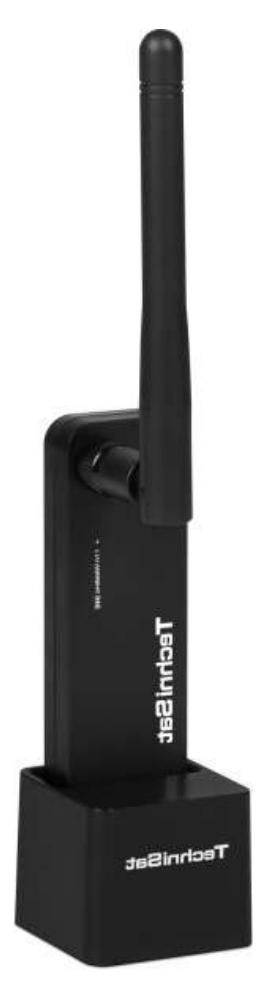

# **TechniSat Teltronic**

ISIO USB Wi - Fi adaptér Návod na obsluhu - SK

#### obsah:

- 1-6 Inštalácia driverov
- 7 Likvidácia zariadenia
- 8 Bezpečnostné pokyny

#### obsah balenia

USB Wi - Fi adaptér s anténou a stojanom, Inštalačné CD NÁVOD

#### Všeobecná charakteristika

Wi - Fi štandard: IEEE 802.11n / b / g pásmo 2,4 GHz
Šifrovanie: 64/128/152 bit, WEP, WPA
WPA-PSK, WPA2, WPA2-PSK (TKIP / AES)
Prenosová rýchlosť: až 135 Mbit / sec.
Farba: čierna

### Operačné systémy

- Windows 7 32/64
- Windows Vista 32/64
- Windows XP 32/64
- Linux
- Mac

## 1. Inštalácia ovládačov (driverov)

#### A) vložte inštalačné CD do CD mechaniky a dvakrát kliknite na

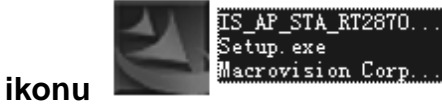

, aby ste začali proces inštalácie.

### B) Prečítajte a potvrďte licenčné podmienky

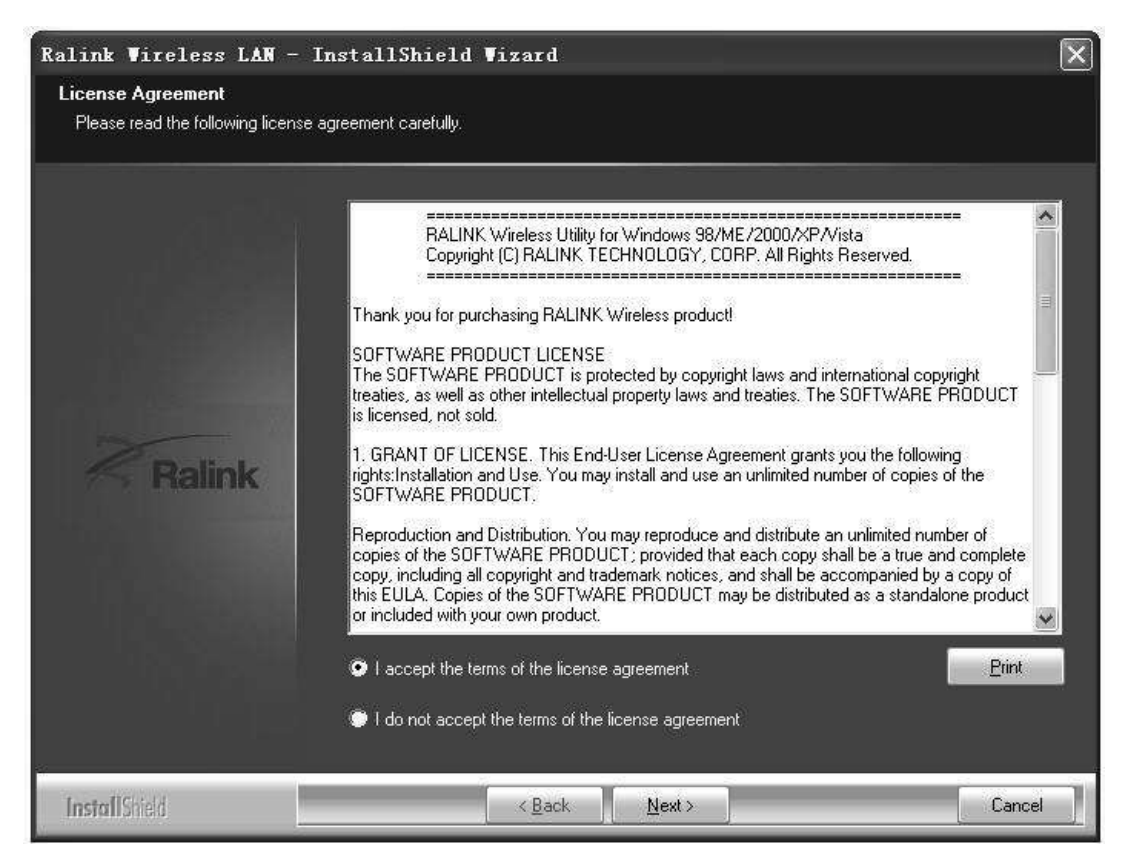

C) Vyberte konfiguráciu Ralink a kliknite na ďalší (next).

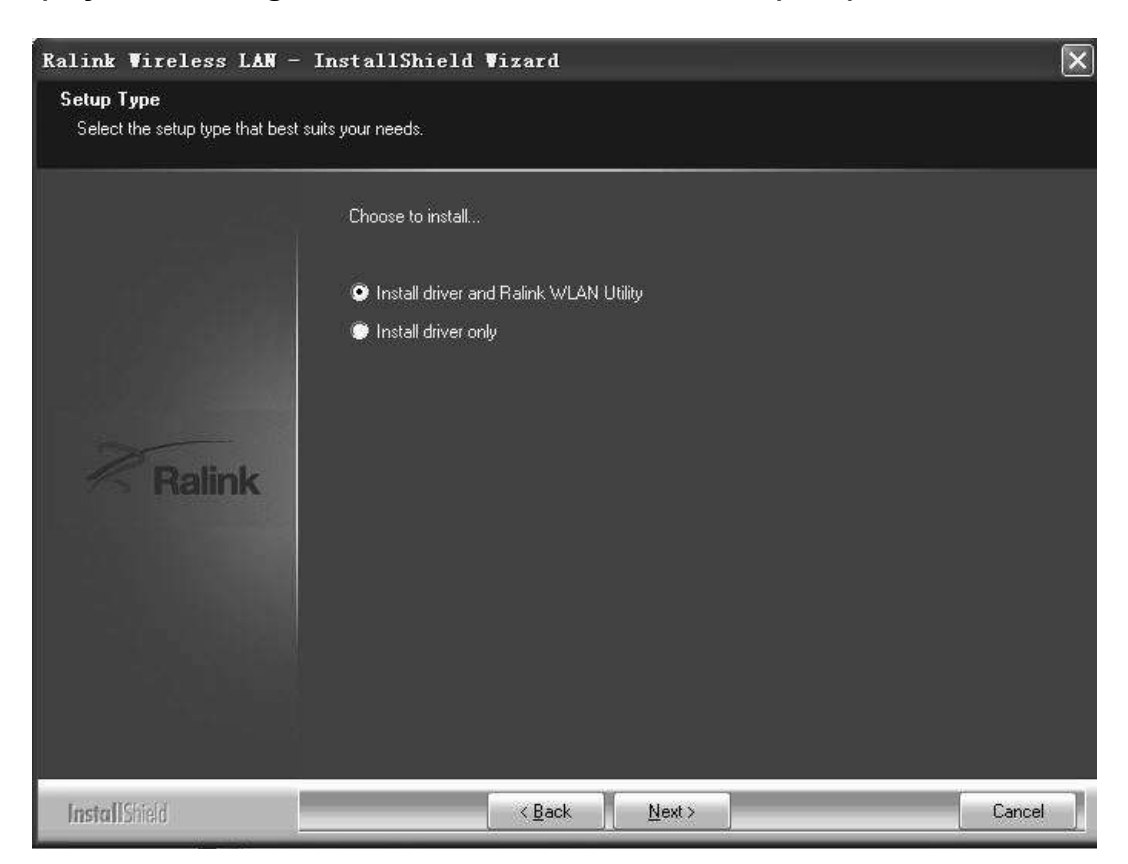

D) Vyberte optimalizáciu pre Wi - Fi režim a kliknite na ďalší (next).

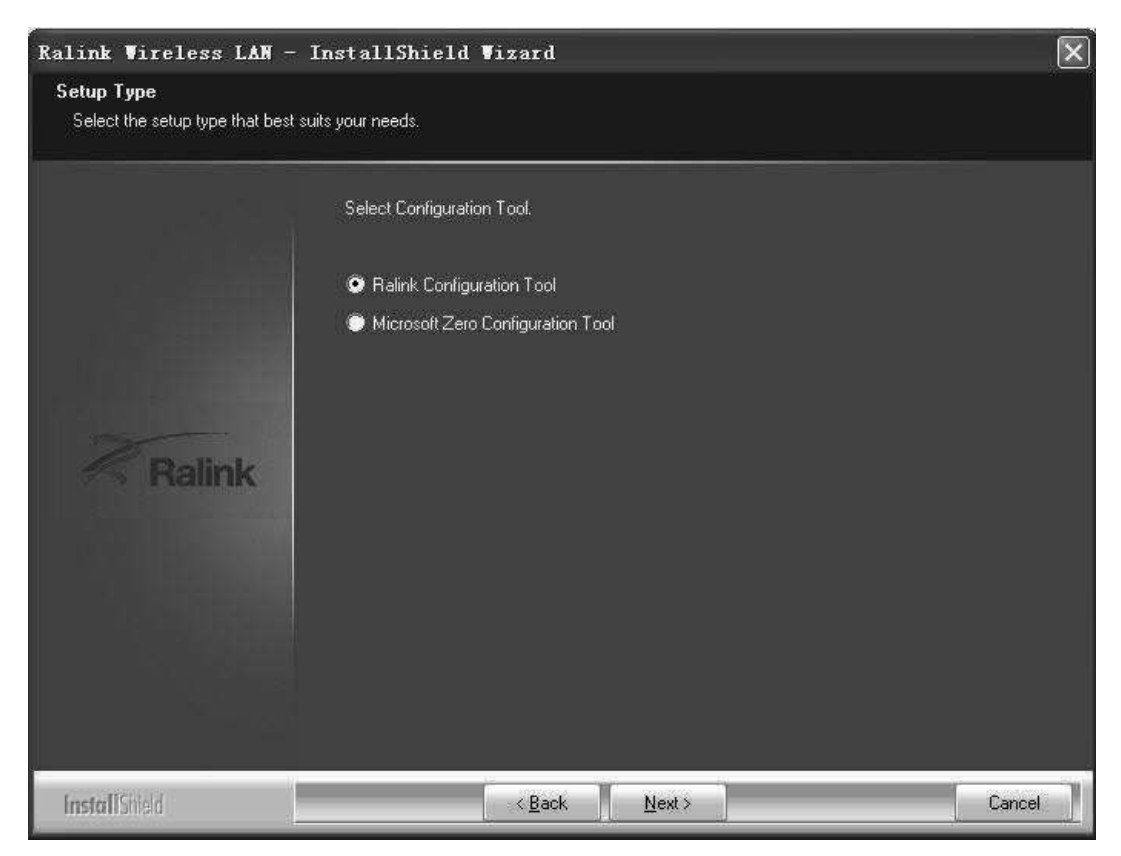

E) Pre spustenie inštalácie kliknite na inštalovať (install).

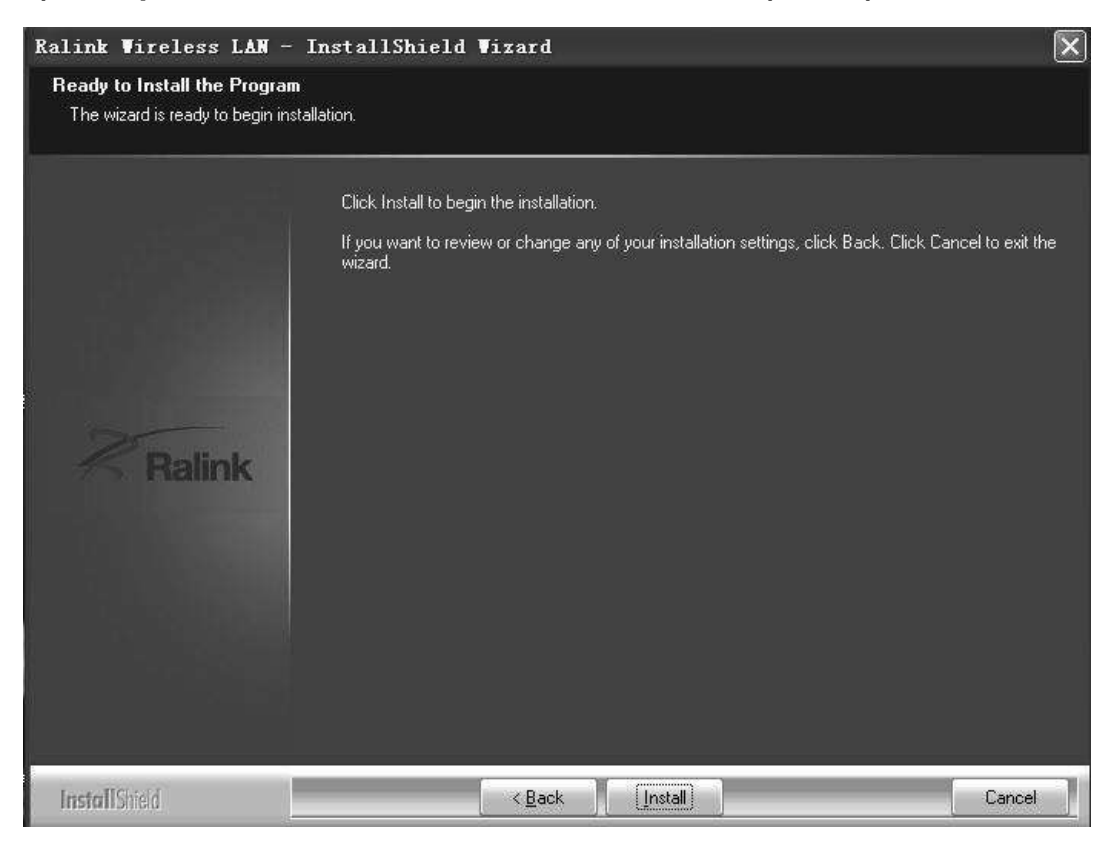

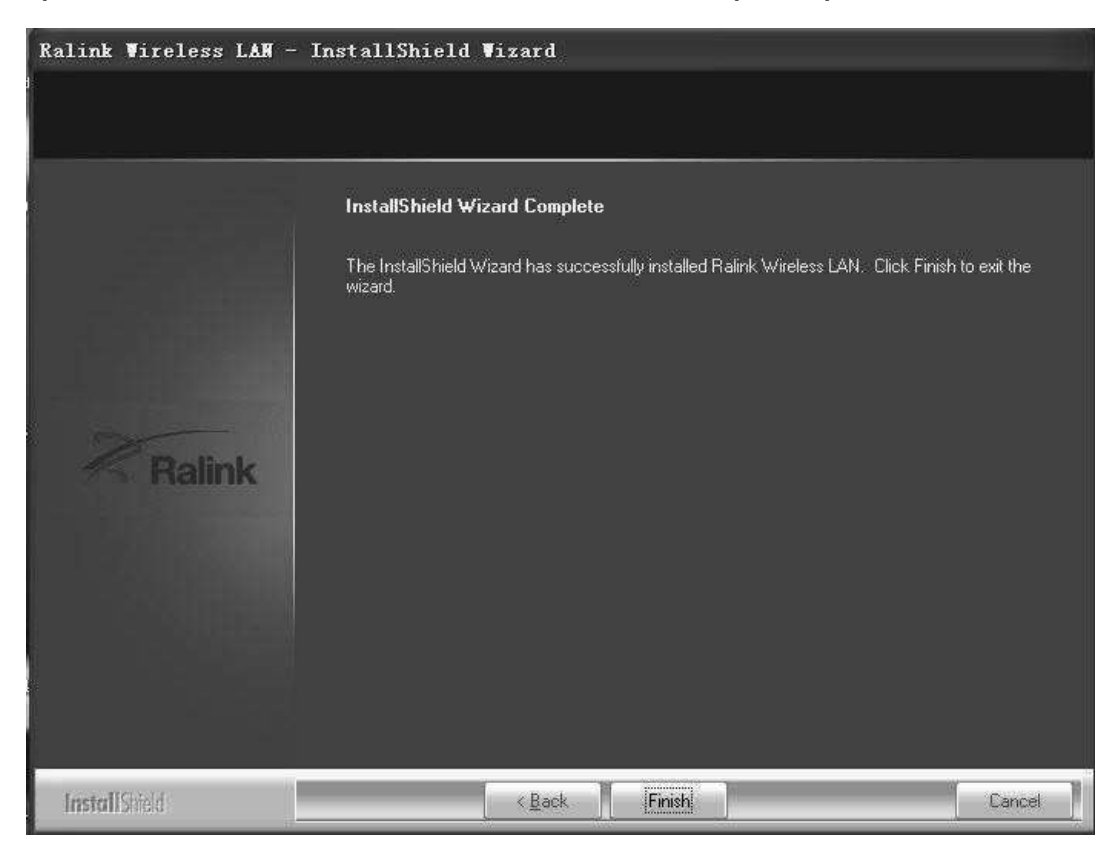

F) Po ukončení inštalácie kliknite na dokončiť (finish).

2 Pripojte USB Wi - Fi adaptér. Bude rozoznaný a prebehne automatická inštalácia.

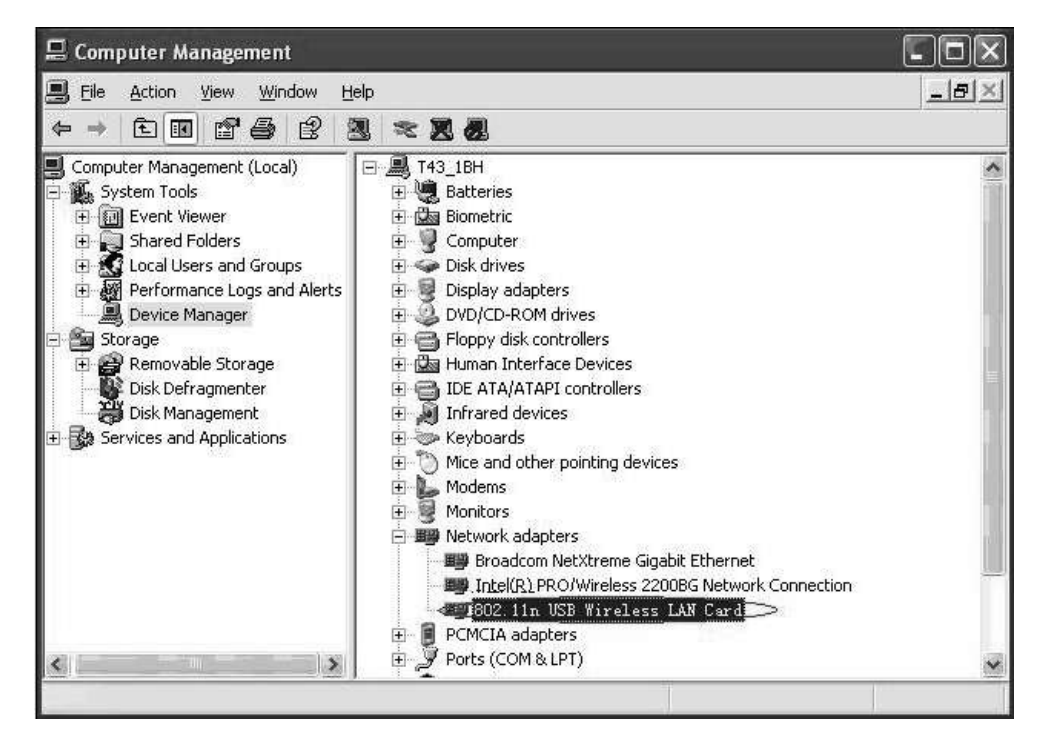

#### 3 Pripojenie. Dvakrát kliknite na ikonu v červenom kruhu

≪ 1839<sup>0</sup> 8 8 0 K 18:03

objaví sa

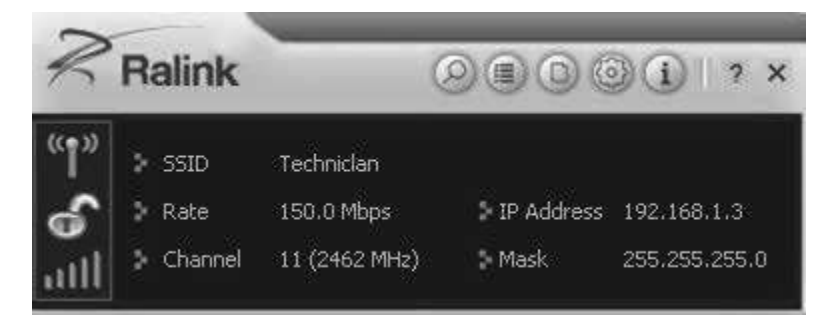

Pre vyhľadanie dostupných AP môžete kliknúť na **Rescan.** Tie sa následne zobrazí v okne a môžete vybrať tú ku ktorej sa chcete pripojiť a stlačíte tlačidlo **pripojiť (connect).** Spojenie je teraz vytvorené.

Poznámka: pre spojenie vyberte zákonom uznávaný kanál. Napríklad v niektorých krajinách je povolený kanál 13, ktorý je zároveň nastavený aj na routeri. Ak ponecháte východiskové nastavenie *Kanál 1 - 11,* AP nikdy nenájdete a budete musieť nastaviť *Kanál 1 - 13* v pokročilom nastavení.

| Advanced                                                               |                                                                                                    |
|------------------------------------------------------------------------|----------------------------------------------------------------------------------------------------|
| Wireless Mode 2.4GHz  Select Your Country Region Code 2.4GHz 0: CH1-11 | Image: SSID         Technidan           Image: SSID         Technidan           Image: SSID         Technidan <t< th=""></t<> |
|                                                                        | Link Information ×                                                                                                    |
| Apply                                                                  | Status Techniclan <> 00-26-66-1E-4A-18<br>Extra Info Link is Up [Tx Power:100%]<br>Authentication Open<br>Encryption None<br>Network Type Infrastructure<br>Central Channel 9                                                                                                    |

#### 4 Pomocné informácie v Ralink utilite. Ako nájsť IP adresu:

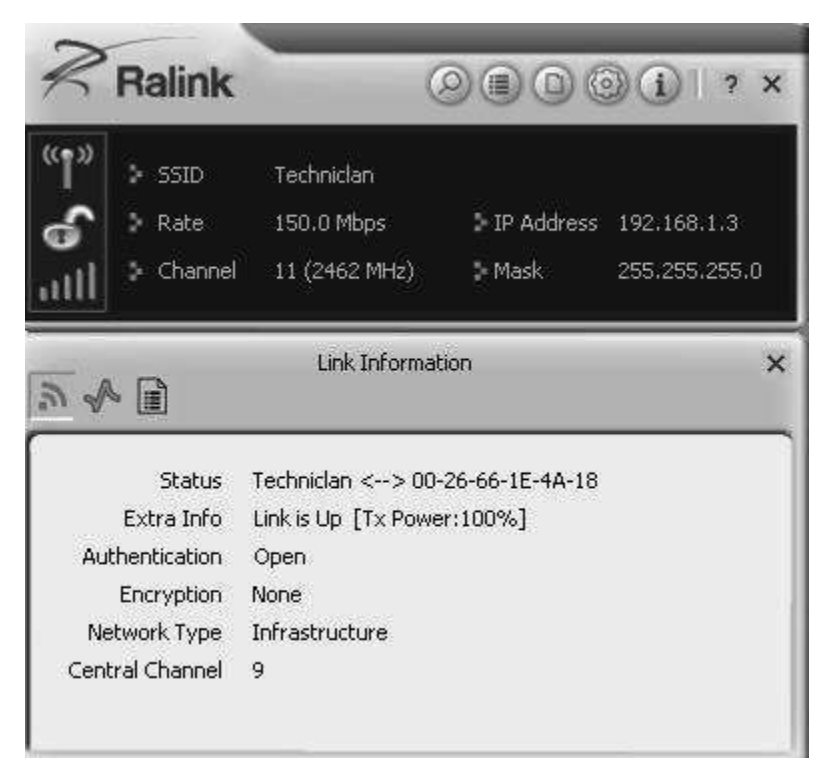

#### 5 Vykonajte pripojenie režimu ad hoc. Ad hoc SSID

| Ralink                                 | (                                         | 000                                     | )()   ? ×                    |
|----------------------------------------|-------------------------------------------|-----------------------------------------|------------------------------|
| (***) > SSID<br>Rate<br>(1)<br>Channel | Techniclan<br>150.0 Mbps<br>11 (2462 MHz) | ⇒ IP Address<br>S• Mask                 | 192.168.1.3<br>255.255.255.0 |
| <b>≡</b> ⇔ ⇒                           | Profile                                   |                                         | ×                            |
| Profile Name<br>SSID<br>Network Type   | PROF1                                     | ture - Connect to<br>Connect to other o | T<br>AP<br>computers         |

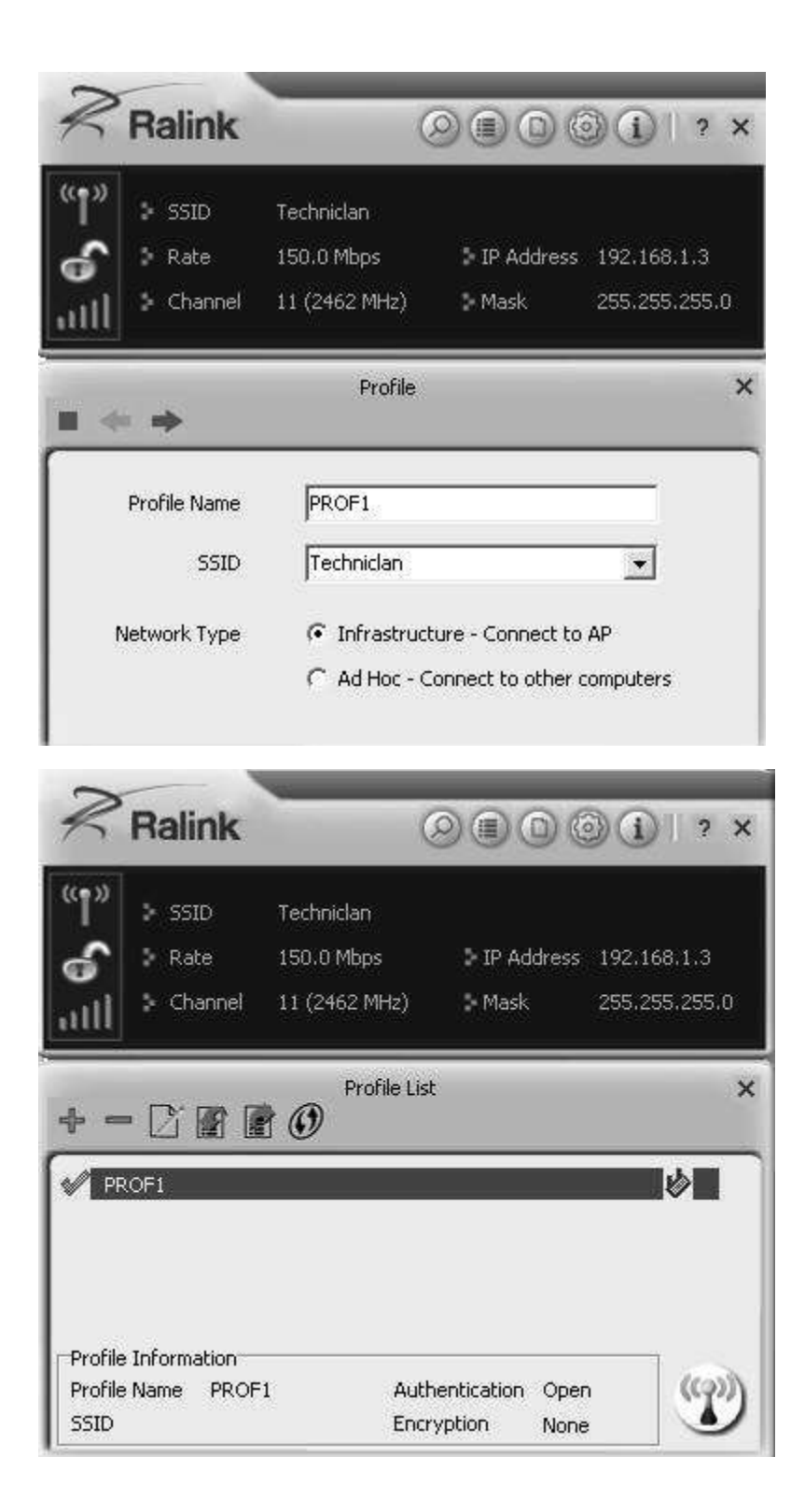

## 5.2 Nastavenie statickej IP adresy pre ad hoc pripojenie

## A) Na tejto stránke vlastnosti, kliknite na položku Internet Protokol (TCP / IP)

| 4 Back + → + E   30,50              | arch 4 Folders Stistory 4 4 4 × 20 EE                                              |             |
|-------------------------------------|------------------------------------------------------------------------------------|-------------|
| Address 😥 Network and Dial-up       | Connections                                                                        | <u>+</u> @G |
| Network and Dial-<br>up Connections | Make New Local Area<br>Connection Connection 3 Connection 5                        |             |
| Local Area Connection 3             | ocal Area Connection 3 Properties                                                  |             |
| Type: LAN Connection                | General Sharing                                                                    |             |
| Status: Network cable unplugge      | Connect using:                                                                     |             |
| alink Wireless LAN Card V2 #1       | Ralink Wireless LAN Card V2 #10"                                                   |             |
|                                     | Components checked are used by this connection:                                    |             |
|                                     | Description<br>Allows your computer to access resources on a Microsoft<br>network. |             |

## B) Zobrazí sa:

| erties                         |            | and the owner where the party of the party of the party o | _                                                                                                    | 2 3                                                                                                    |
|--------------------------------|------------|----------------------------------------------------------------------------------------------------|----------------------------------------------------------------------------------------------------|----------------------------------------------------------------------------------------------------|
|                                |            |                                                                                                    |                                                                                                    |                                                                                                    |
| automatically<br>d to ask your | if y<br>ne | our net<br>twork a                                                                                                    | work s<br>sdminis                                                                                                    | upports<br>trator for                                                                                                    |
| atically                       |            |                                                                                                    |                                                                                                    |                                                                                                    |
| ÷                              |            |                                                                                                    |                                                                                                    | 1                                                                                                    |
| E .                            | ś.,        | 6                                                                                                    | 2003                                                                                                    |                                                                                                    |
| 1                              | ă.         | ×                                                                                                    | Set                                                                                                    |                                                                                                    |
| 1                              | 8          | - 22                                                                                                    | 82A                                                                                                    | 16                                                                                                    |
| automaticallu                  | ă.         |                                                                                                    |                                                                                                    |                                                                                                    |
| addresses:                     |            |                                                                                                    |                                                                                                    |                                                                                                    |
| <b></b>                        |            | -21                                                                                                    | - 223                                                                                                    |                                                                                                    |
| Γ.                             | ÷          | *                                                                                                    |                                                                                                    | 3                                                                                                    |
|                                |            | l                                                                                                    | Ads                                                                                                    | anced                                                                                                    |
| Ē                              | -          | ПК                                                                                                    | 10                                                                                                    | Capcel                                                                                                    |
|                                | atically   | atically<br>atically<br>i<br>i<br>i<br>i<br>i<br>i<br>i<br>i<br>i<br>i<br>i<br>i<br>i                                                                                                    | atically<br>atically<br>atically<br>atically<br>atically<br>atically<br>atically<br>automatically<br>automatically<br>automatically<br>automatically<br>atically<br>atically | automatically if your network s<br>d to ask your network adminis<br>atically<br>atically<br>sutomatically<br>r addresses:<br>Ads |

C) Vyplňte IP adresu (nižšie ukážka)

| ternet Protocol (TCP/IP) Pro                                                                         | operties                                                      | 21                           |
|----------------------------------------------------------------------------------------------------|---------------------------------------------------------------|------------------------------|
| General                                                                                              |                                                               |                              |
| You can get IP settings assigne<br>this capability. Otherwise, you n<br>the appropriate IP settings. | d automatically if your networ<br>eed to ask your network adm | k supports<br>inistrator for |
| Dbtain an IP address auto                                                                            | matically                                                     |                              |
| └ C Use the following IP addre                                                                       |                                                               | 1                            |
| IP address:                                                                                          | 192.168.1.                                                    | 1                            |
| Subnet mask:                                                                                         | 255 . 255 . 255 .                                             |                              |
| Default gateway:                                                                                     | · · · · · · · · · · · · · · · · · · ·                         |                              |
| C Obtain DNS server addres                                                                           | is automatically                                              |                              |
| - C Use the following DNS se                                                                         | rver addresses:                                               | í                            |
| Preferred DNS server:                                                                                | L e e e                                                       |                              |
| Alternate DNS server:                                                                                | T =                                                           |                              |
|                                                                                                    |                                                               | Advanced                     |
|                                                                                                    | ( OK )                                                        | Cancel                       |

#### D) Pre dokončenie kliknite na tlačidlo OK.

| and a lought                                                                                                    |                                                                                                    |                                                     |
|----------------------------------------------------------------------------------------------------|----------------------------------------------------------------------------------------------------|-----------------------------------------------------|
| Connect using:                                                                                                    |                                                                                                    |                                                     |
| BB Ralink Wireless LA                                                                                                    | N Card V2 #10                                                                                                   |                                                     |
|                                                                                                    |                                                                                                    | Configure                                           |
| Components checked ar                                                                                                    | e used by this conne                                                                                            | sction:                                             |
|                                                                                                    |                                                                                                    | NO NEW YORK AND AND AND AND AND AND AND AND AND AND |
| M & ALGIS Protocol                                                                                                    | [IEEE 802.1x] v3.4.3                                                                                            | 1.0                                                 |
| C & AEGIS Protocol                                                                                                    | (IEEE 802.1x) v3.4.3<br>(IICE//IE))                                                                             | 1.0                                                 |
| M & AEGIS Protocol                                                                                                    | (EEE 802.1×) v3.4.3                                                                                             | .0                                                  |
| Install                                                                                                    | (IEEE 802.1x) v3.4.3<br>[[[영문21]]]<br>[][ninstall                                                               | Properties                                          |
| Install                                                                                                    | [EEE 802.1x) v3.4.3<br>[[[영공개]]]<br>                                                                            | Properties                                          |
| Install                                                                                                    | Uninstall                                                                                                    | Properties                                          |
| Install  Description Transmission Control F wide area network pro across diverse intercor                                    | Protocol/Internet Pro                                                                                           | tocol. The default                                  |
| Install<br>Description<br>Transmission Control F<br>wide area network pro<br>across diverse intercor                         | Lininstall<br>Lininstall<br>Protocol/Internet Pro<br>tocol that provides o<br>nnected networks                  | tocol. The default                                  |
| Install<br>Description<br>Transmission Control F<br>wide area network pro<br>across diverse intercor<br>Show icon in taskbar | Protocol/Internet Pro<br>tracol that provides of<br>nnected networks                                            | tocol. The default                                  |
| Install<br>Description<br>Transmission Control F<br>wide area network pro<br>across diverse interco                          | Uninstall                                                                                                    | Properties                                          |
| Install<br>Description<br>Transmission Control F<br>wide area network pro<br>across diverse intercol<br>Show icon in taskbar | Uninstall<br>Uninstall<br>Protocol/Internet Pro<br>tocol that provides of<br>nnected networks<br>when connected | Properties                                          |

Poznámka: Vyberte rovnaký kanál. Jeho IP adresa, maska podsiete aj SSID majú byť rovnaké.

6) Prečo sa odporúča zvoliť optimálny režim pri inštalácii? Pre získanie Turbo funkcie od Ralink Technology, ktorá zlepší TX priepustnosť.

Prečítajte si aj návod vášho ISIO prijímača TechniSat.

#### 7) Likvidácia

Balenie sa skladá z recyklovateľných materiálov. Balenie zlikvidujte vhodením do triedeného odpadu.

Produkt nemôže byť na konci svojej životnosti likvidovať vhodením do zmesového odpadu. Zariadenie likvidujte ako ostatné elektrospotrebiče, vhodením do správneho kontainera, alebo odovzdaním v zbernom dvore. Vždy vyberte batérie a zlikvidujte ich v triedenom odpade.

### 8) Bezpečnosť

Pre vlastnú bezpečnosť si ešte pred zapojením zariadenia prečítajte bezpečnostné poučenie. Výrobca nenesie žiadnu zodpovednosť za úrazy, alebo straty spôsobené nevhodným zaobchádzaním.

- Dbajte, aby zariadenie neprevádzkovalo vo vysokej teplote, alebo vlhkosti

- Dbajte, aby zariadenie nespadlo na zem. Zariadením netriasť. Môže dôjsť k poškodeniu.

- Neotvárajte zariadenie a nepokúšajte sa zariadenie upravovať. Hrozí nebezpečenstvo úrazu elektrickým prúdom. Opravu môže vykonávať len kvalifikovaný pracovník.

- Nevystavujte zariadenie priamemu slnečnému žiareniu, alebo zdrojom tepla.

- V prípade, že zo zariadenia vychádza dym ihneď ho odpojte z USB konektora.

-Zariadenia je možné používať len vo vykurovaných priestoroch.

V týchto prípadoch odpojte zariadenie a vyhľadajte odbornú pomoc:

- Do zariadenia sa dostala kvapalina, alebo vlhkosť
- Objavila sa porucha funkcií
- Došlo k poškodeniu zariadenia

Zariadenie nesie označenie CE a je v súlade s certifikáciou CE. Zmeny a omyly vyhradené.

Rozmnožovanie a editácia so zvolením výrobcu. TechniSat a ISIO sú registrované ochranné známky

TechniSat Digital GmbH Julius Saxler str. 3 D 54550 Daun Nemecko +49 (0) 3925 9220 1806 (cena hovoru od zahraničia) Po. Pi. 8:00 - 18:00

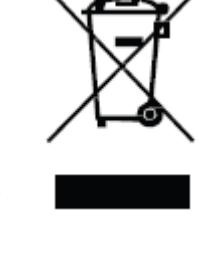

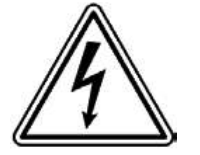

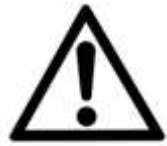